# **Dell Thunderbolt Dock**

WD22TB4 Guia do Usuário

Modelo normativo: K20A Tipo normativo: K20A001 Janeiro de 2022 Rev. A00

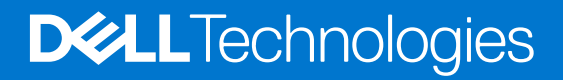

### Notas, avisos e advertências

(i) NOTA: Uma NOTA indica informações importantes que ajudam você a usar melhor o seu produto.

CUIDADO: um AVISO indica possíveis danos ao hardware ou a possibilidade de perda de dados e informa como evitar o problema.

ATENÇÃO: uma ADVERTÊNCIA indica possíveis danos à propriedade, lesões corporais ou risco de morte.

© 2022 Dell Inc. ou suas subsidiárias. Todos os direitos reservados. Dell, EMC e outras marcas comerciais são marcas comerciais da Dell Inc. ou de suas subsidiárias. Outras marcas comerciais podem ser marcas comerciais de seus respectivos proprietários.

# Índice

| Capítulo 1: Introdução                                          |         |
|-----------------------------------------------------------------|---------|
| Capítulo 2: Conteúdo da embalagem                               | 5       |
| Capítulo 3: Requisitos de hardware                              |         |
| Capítulo 4: Exibições da Dell Thunderbolt Dock - WD22TB4        | 7       |
| Em cima                                                         | 7       |
| Parte frontal                                                   | 7       |
| Direita                                                         | 7       |
| Parte traseira                                                  | 8       |
| Fundo                                                           |         |
| Capítulo 5: Informações importantes                             | 9       |
| Capítulo 6: Instalação da dock station                          |         |
| Capítulo 7: Configuração de monitores externos                  | 12      |
| Como configurar seus monitores                                  |         |
| Largura de banda da tela                                        |         |
| Tabela de resolução de exibição                                 | 14      |
| Capítulo 8: Substituição do módulo de cabo USB Type-C           |         |
| Upgrade das dock stations WD19                                  |         |
| Capítulo 9: Especificações técnicas                             |         |
| Especificações do produto                                       | 24      |
| Especificações do adaptador de energia                          |         |
| Desativação de portas                                           |         |
| Indicadores de status do LED                                    |         |
| LED do adaptador de energia                                     |         |
| Indicador de status de acoplamento                              |         |
| Visão geral do Dell ExpressCharge™ e ExpressCharge Boost        |         |
| Especificações da dock                                          |         |
| Capítulo 10: Atualização do firmware do Dell Dock Station       |         |
| Capítulo 11: Perguntas frequentes                               |         |
| Capítulo 12: Solução de problemas da Dell Thunderbolt Dock - WD | 22TB435 |
| Sintomas e soluções                                             |         |
| Capítulo 13: Como obter ajuda e entrar em contato com a Dell    |         |

# Introdução

A Dell Thunderbolt Dock - WD22TB4 é um dispositivo que conecta todos o seu aparato eletrônico ao sistema usando uma interface de cabo com Thunderbolt 4 (Type-C). Conectar o sistema à dock station também facilita a conexão de diversos periféricos (mouse, teclado, alto-falantes estéreo, discos rígidos externos e monitores de alta resolução) sem ter de fazer isso com cada um diretamente no sistema.

CUIDADO: Atualize o BIOS do sistema, os drivers e os próprios da Dell Thunderbolt Dock para as versões mais recentes, disponíveis em www.dell.com/support, ANTES de usar a dock station. Versões e drivers mais antigos do BIOS podem fazer com que o sistema não reconheça a dock station ou não funcione de modo ideal. Sempre verifique se algum firmware recomendado está disponível para a dock station em www.Dell.com/support.

# Conteúdo da embalagem

A dock station é vendida com os componentes mostrados abaixo:

- 1. Dock station
- 2. Adaptador de energia e cabo de alimentação
- 3. Documentação (Guia de início rápido e informações regulamentares, ambientais e de segurança

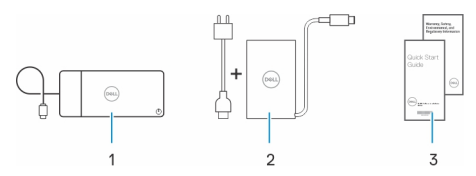

(i) NOTA: Entre em contato com a equipe de suporte da Dell se algum dos itens listados estiver ausente na embalagem.

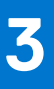

# Requisitos de hardware

Antes de usar a dock station, verifique se o sistema tem uma USB Type-C com DisplayPort de modo alternativo (compatível) ou porta Thunderbolt (recomendada) no lugar da USB Type-C projetada para ser compatível com esse acessório.

# Exibições da Dell Thunderbolt Dock -WD22TB4

### Tópicos:

- Em cima
- Parte frontal
- Direita
- Parte traseira
- Fundo

### **Em cima**

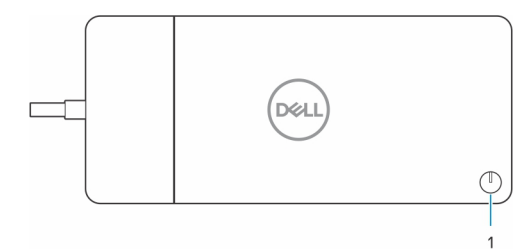

1. Botão liga/desliga/suspender/ativar

() NOTA: O botão da dock foi desenvolvido para replicar o botão liga/desliga do seu sistema. Se você conectar a Dell Thunderbolt Dock WD22TB4 aos computadores da Dell compatíveis, o botão dela funciona como o liga/desliga do computador, e você pode usá-lo para ligar/suspender/forçar o desligamento do computador.

(i) NOTA: O botão da dock station só funciona quando conectado a computadores da Dell compatíveis.

### **Parte frontal**

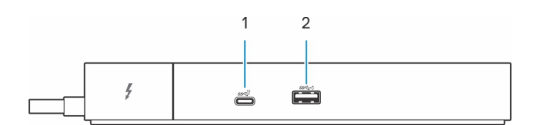

- 1. Porta USB 3.2 Type-C de 2ª geração
- 2. Porta USB 3.2 de 1ª geração com PowerShare

### Direita

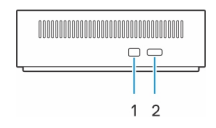

- 1. Slot de segurança em forma de cunha
- 2. Slot do cabo de segurança Kensington

## Parte traseira

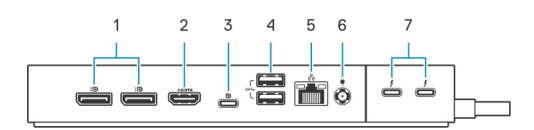

- 1. Portas DisplayPort 1.4
- 2. Porta HDMI 2.0
- 3. Porta USB 3.2 Type-C de 2ª geração com modo alternativo DisplayPort 1.4
- **4.** Portas USB 3.2 de 1ª geração
- 5. Conector de rede (RJ-45)
- 6. Conector de energia
- 7. Portas Thunderbolt 4

## Fundo

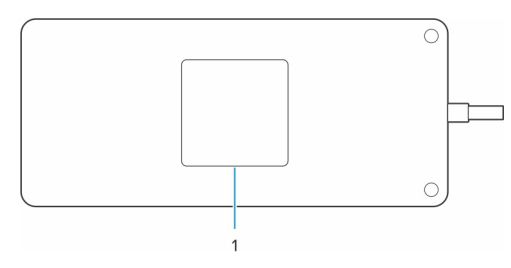

1. Rótulo da etiqueta de serviço

# Informações importantes

## Atualização de drivers no sistema

Recomendamos atualizar estes drivers no sistema antes de usar a dock station:

- 1. BIOS do sistema
- 2. Driver de placa de vídeo
- 3. Driver e firmware do Thunderbolt
- 4. Driver de Ethernet

## CUIDADO: Versões do BIOS e drivers mais antigos podem fazer com o que a dock station não seja reconhecida pelo sistema ou que pode não funcione de modo ideal.

Para sistemas Dell, você pode acessar www.dell.com/support e digitar a etiqueta de serviço ou o código de serviço expresso para encontrar todos os drivers pertinentes. Para obter mais informações sobre como localizar a etiqueta de serviço de seu computador, consulte Localizar a etiqueta de serviço em seu computador.

Para sistemas que não são da Dell, acesse a página de suporte do respectivo fabricante para encontrar os drivers mais recentes.

## Atualização do conjunto de drivers da Dell Thunderbolt Dock -WD22TB4

Para garantir que a dock station funcione corretamente, recomendamos instalar os firmwares mais recentes disponíveis para a WD22TB4. Todos os drivers disponíveis se encontram em www.dell.com/support.

## FAQ sobre drivers e downloads

Durante a solução de problemas, o download ou a instalação de drivers, é recomendável que você leia o artigo da base de conhecimento da Dell 000123347, Perguntas frequentes sobre drivers e downloads.

# Instalação da dock station

6

#### Etapas

- 1. Atualize os drivers do BIOS, das placas gráficas, do Thunderbolt e da rede do sistema em www.dell.com/support/drivers.
  - (i) NOTA: As atualizações de driver Thunderbolt são apenas para sistemas que são configurados nativamente com hardware Thunderbolt e não são aplicáveis a sistemas não Thunderbolt.

CUIDADO: Certifique-se de que o sistema esteja conectado a uma fonte de energia durante a instalação do BIOS e dos drivers.

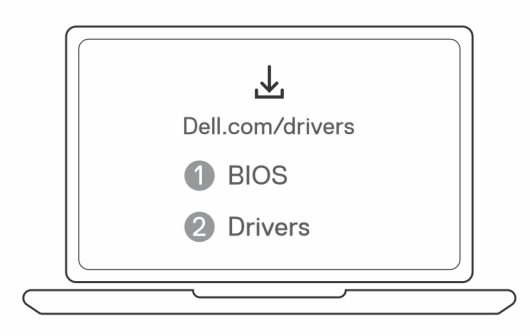

 Conecte o adaptador CA a uma saída AC. Depois, conecte o adaptador CA à entrada de alimentação CC de 7,4 mm na Dell Thunderbolt Dock - WD22TB4.

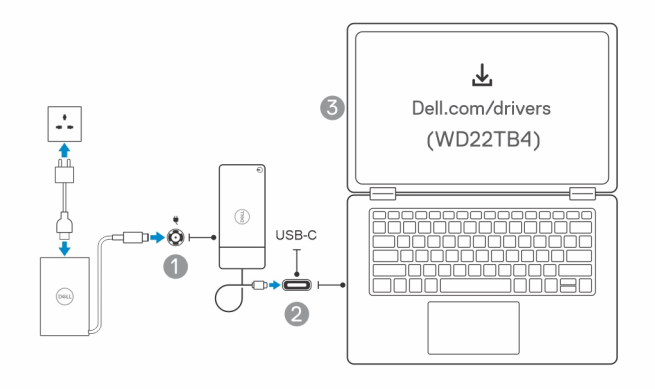

**3.** Conecte o conector USB Type-C ao sistema.

Atualize o firmware da Dell Thunderbolt Dock em www.dell.com/support/drivers.

4. Conecte diversos monitores à dock station, conforme necessário.

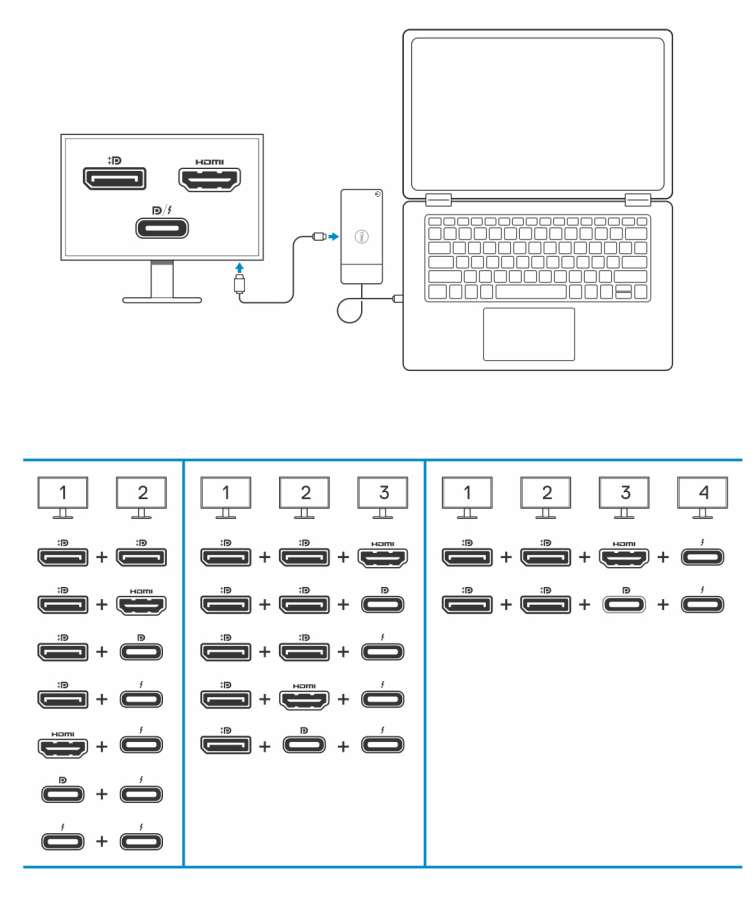

A tabela acima mostra as diferentes combinações de portas de vídeo disponíveis para conectar vários monitores à dock station Dell WD22TB4. Para obter mais detalhes sobre as resoluções de tela compatíveis, consulte Resolução de tela.

# Configuração de monitores externos

Ź

### Tópicos:

- Como configurar seus monitores
- Largura de banda da tela
- Tabela de resolução de exibição

## Como configurar seus monitores

Se estiver conectando dois monitores, siga estas etapas:

#### Etapas

- 1. Clique no botão Iniciar e selecione Configurações.
- 2. Clique em Sistema e selecione Monitor.

3. Na seção Multiplay displays, modifique a configuração da tela conforme necessário.

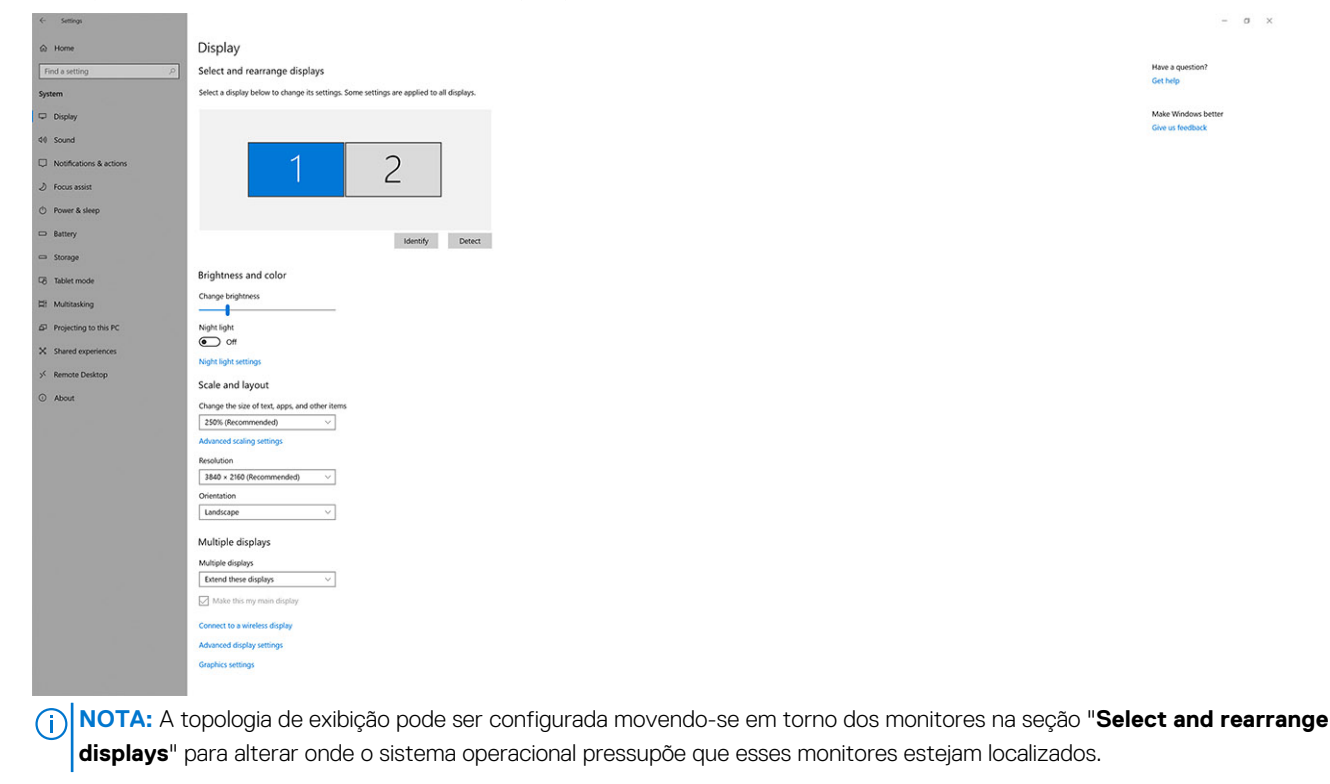

### Largura de banda da tela

Monitores externos exigem uma certa quantidade de largura de banda para funcionarem adequadamente. Monitores com resolução maior requerem mais largura de banda.

- O DisplayPort com alta taxa de bits 2 (HBR2) tem, no máximo, 5,4 Gbit/s de taxa de link por faixa. Com a sobrecarga de DP, a taxa de dados efetiva é de 4,3 Gbps por faixa.
- O DisplayPort com alta taxa de bits 3 (HBR3) tem, no máximo, 8,1 Gbit/s de taxa de link por faixa. Com a sobrecarga de DP, a taxa de dados efetiva é de 6,5 Gbps por faixa.

#### Tabela 1. Largura de banda da tela

| Resolução                           | Largura de banda mínima necessária |
|-------------------------------------|------------------------------------|
| 1 x tela FHD (1920 x 1080) em 60 Hz | 3,2 Gbps                           |
| 1 x tela QHD (2560 x 1440) em 60 Hz | 5,6 Gbps                           |
| 1 x tela 4K (3840 x 2160) em 30 Hz  | 6,2 Gbps                           |
| 1 x tela 4K (3840 x 2160) em 60 Hz  | 12,5 Gbps                          |

## Tabela de resolução de exibição

### WD22TB4 para sistemas sem Thunderbolt

### Tabela 2. WD22TB4 para sistemas sem Thunderbolt

| Largura de banda<br>disponível da porta<br>de exibição | Exibição única<br>(resolução máxima)                                                                                       | Exibição dupla<br>(resolução máxima)                                                                                                    | Exibição tripla (resolução<br>máxima)                                                                                                    | Exibição quádrupla<br>(resolução máxima)                                                                                                    |
|--------------------------------------------------------|----------------------------------------------------------------------------------------------------|----------------------------------------------------------------------------------------------------|----------------------------------------------------------------------------------------------------|----------------------------------------------------------------------------------------------------|
| HBR2 (HBR2 x2 pistas<br>- 8,6 Gbps)                    | DP 1.4/HDMI 2.0/<br>MFDP Type-C/TBT<br>Type-C: 4K (3840 x<br>2160) em 30 Hz                                                | <ul> <li>DP 1.4 + DP 1.4:<br/>FHD (1920 x 1080)<br/>em 60 Hz</li> <li>DP 1.4 + HDMI 2.0:<br/>FHD (1920 x 1080)<br/>em 60 Hz</li> <li>DP 1.4 + MFDP<br/>Type-C: FHD (1920<br/>x 1080) em 60 Hz</li> </ul>     | <ul> <li>DP 1.4 + DP 1.4 + HDMI<br/>2.0:</li> <li>1 x FHD (1920 x<br/>1080) em 60 Hz</li> <li>2 X HD (1280 x 720)<br/>em 60 Hz</li> <li>DP 1.4 + DP 1.4 + MFDP<br/>Type-C:</li> <li>1 x FHD (1920 x<br/>1080) em 60 Hz</li> <li>2 X HD (1280 x 720)<br/>em 60 Hz</li> </ul> | NA                                                                                                    |
| HBR3 (HBR3 x2 pistas<br>- 12,9 Gbps)                   | DP 1.4/HDMI 2.0/<br>MFDP Type-C/TBT<br>Type-C: 4K (3840 x<br>2160) em 30 Hz                                                | <ul> <li>DP 1.4 + DP<br/>1.4: QHD (2560 x<br/>1440) em 60 Hz</li> <li>DP 1.4 + HDMI<br/>2.0: QHD (2560 x<br/>1440) em 60 Hz</li> <li>DP 1.4 + MFDP<br/>Type-C: QHD<br/>(2560 x 1440) em<br/>60 Hz</li> </ul> | <ul> <li>DP 1.4 + DP 1.4 + HDMI<br/>2.0: FHD (1920 x 1080)<br/>em 60 Hz</li> <li>DP 1.4 + DP 1.4 + MFPD<br/>Type-C: FHD (1920 x<br/>1080) em 60 Hz</li> </ul>                                                                                                    | <ul> <li>DP 1.4 + DP 1.4 + HDMI<br/>2.0:         <ul> <li>4 portas SXGA (1280<br/>x 1024) em 60 Hz**</li> </ul> </li> <li>DP 1.4 + DP 1.4 + MFDP<br/>Type-C:         <ul> <li>4 portas SXGA (1280<br/>x 1024) em 60 Hz **</li> </ul> </li> </ul>                                                                                                    |
| HBR3 com DSC<br>(compactação de fluxo<br>de exibição)  | DP 1.4/HDMI 2.0 /<br>MFDP Type-C: 4K<br>(3840 x 2160) em 60<br>Hz<br><b>OU</b><br>TBT Type-C: 4K (3840<br>x 2160) em 30 Hz | <ul> <li>DP 1.4 + DP<br/>1.4: QHD (2560 x<br/>1440) em 60 Hz</li> <li>DP 1.4 + HDMI<br/>2.0: QHD (2560 x<br/>1440) em 60 Hz</li> <li>DP 1.4 + MFDP<br/>Type-C: QHD<br/>(2560 x 1440) em<br/>60 Hz</li> </ul> | <ul> <li>DP 1.4 + DP 1.4 + HDMI<br/>2.0: QHD (2560 x 1440)<br/>em 60 Hz</li> <li>DP 1.4 + DP 1.4 + MFPD<br/>Type-C: QHD (2560 x<br/>1440) em 60 Hz</li> </ul>                                                                                                    | <ul> <li>DP 1.4 + DP 1.4 + HDMI<br/>2.0:         <ul> <li>3 unidades QHD<br/>(2560 x 1440) em 60<br/>Hz + 1 unidade HD<br/>(1280 x 720) em 60<br/>Hz **</li> </ul> </li> <li>DP 1.4 + DP 1.4 + MFDP<br/>Type-C:         <ul> <li>3 unidades QHD<br/>(2560 x 1440) em 60<br/>Hz + 1 unidade HD<br/>(1280 x 720) em 60<br/>Hz **</li> </ul> </li> </ul> |

\*\* A quarta tela deve ter conexão em cadeia por meio de um dos monitores conectados às portas DP 1.4.

### WD22TB4 para sistemas Thunderbolt

| Largura de banda<br>disponível da porta<br>de exibição | Exibição única<br>(resolução máxima)                                          | Exibição dupla<br>(resolução máxima)                                                                                                    | Exibição tripla (resolução<br>máxima)                                                                                                    | Exibição quádrupla<br>(resolução máxima)                                                                                                    |
|--------------------------------------------------------|-------------------------------------------------------------------------------|----------------------------------------------------------------------------------------------------|----------------------------------------------------------------------------------------------------|----------------------------------------------------------------------------------------------------|
| HBR2 (HBR2 x8 pistas<br>- 34,5 Gbps)                   | DP1.4/HDMI 2.0/<br>MFDP Type-C/USB<br>Type-C TB: 4K (3840<br>x 2160) em 60 Hz | <ul> <li>DP 1.4 + DP<br/>1.4: QHD (2560 x<br/>1440) em 60 Hz</li> <li>DP 1.4 + HDMI<br/>2.0: QHD (2560 x<br/>1440) em 60 Hz</li> <li>DP 1.4 + MFDP<br/>Type-C: QHD<br/>(2560 x 1440) em<br/>60 Hz</li> <li>DP 1.4 + TBT<br/>Type-C: 4K (3840<br/>x 2160) em 60 Hz</li> <li>HDMI 2.0 + TBT<br/>Type-C: 4K (3840<br/>x 2160) em 60 Hz</li> <li>MFDP Type-C +<br/>Thunderbolt Type-<br/>C: 4K (3840 x<br/>2160) a 60 Hz</li> </ul>                                                                                                    | <ul> <li>DP 1.4 + DP 1.4 + HDMI<br/>2.0: 2 x QHD (2560 x<br/>1440) em 60 Hz + 1 x<br/>FHD (1920 x 1080)</li> <li>DP 1.4 + DP 1.4 + MFDP<br/>Type-C: 2 unidades QHD<br/>(2560 x 1440) em 60 Hz<br/>e 1 FHD (1920 x 1080)</li> <li>DP 1.4 + DP 1.4 + TBT<br/>Type-C: 3 unidades QHD<br/>(2560 x 1440) em 60 Hz</li> <li>DP 1.4 + MFDP Type-C +<br/>TBT Type-C: 3 unidades<br/>QHD (2560 x 1440) em<br/>60 Hz</li> <li>DP 1.4 + HDMI 2.0 + TBT<br/>Type-C: 3 unidades QHD<br/>(2560 x 1440) em 60 Hz</li> </ul>                                                                                                    | NA                                                                                                    |
| HBR3 (HBR3 x4 pistas<br>+ HBR3 x1 - 32,4<br>Gbps)      | DP 1.4/HDMI 2.0/<br>MFDP Type-C/TBT<br>Type-C: 4K (3840 x<br>4320) em 60 Hz   | <ul> <li>DP 1.4 + DP 1.4: 4K<br/>(3840 × 2160) em<br/>60 Hz</li> <li>DP 1.4 + HDMI 2.0:<br/>4K (3840 × 2160)<br/>em 60 Hz</li> <li>DP 1.4 + MFDP<br/>Type-C: 4K (3840<br/>× 2160) em 60 Hz</li> <li>DP 1.4 + TBT<br/>Type-C:</li> <li>1 × 4K (3840 ×<br/>2160) em 60<br/>Hz</li> <li>1 × QHD (2560<br/>× 1440) em 60<br/>Hz</li> <li>HDMI 2.0 + TBT<br/>Type-C:</li> <li>1 × 4K (3840 ×<br/>2160) em 60<br/>Hz</li> <li>MFDP Type-C +<br/>Thunderbolt Type-C:</li> <li>1 × 4K (3840 ×<br/>2160) em 60<br/>Hz</li> <li>MFDP Type-C +<br/>Thunderbolt Type-C:</li> <li>1 × 4K (3840 ×<br/>2160) em 60<br/>Hz</li> </ul> | <ul> <li>DP 1.4 + DP 1.4 + HDMI<br/>2.0:</li> <li>1 x 4K (3840 x 2160)<br/>em 60 Hz</li> <li>2 x QHD (2560 x<br/>1440) em 60 Hz</li> <li>DP 1.4 + DP 1.4 + MFDP<br/>Type-C:</li> <li>1 x 4K (3840 x 2160)<br/>em 60 Hz</li> <li>2 x QHD (2560 x<br/>1440) em 60 Hz</li> <li>DP 1.4 + DP 1.4 + TBT<br/>Type-C:</li> <li>2 x 4K (3840 x 2160)<br/>em 60 Hz</li> <li>DP 1.4 + MFDP Type-C +<br/>TBT Type-C:</li> <li>2 x 4K (3840 x 2160)<br/>em 60 Hz</li> <li>DP 1.4 + MFDP Type-C +<br/>TBT Type-C:</li> <li>2 x 4K (3840 x 2160)<br/>em 60 Hz</li> <li>1 x QHD (2560 x<br/>1440) em 60 Hz</li> <li>DP 1.4 + HDMI 2.0 + TBT<br/>Type-C:</li> <li>2 x 4K (3840 x 2160)<br/>em 60 Hz</li> <li>1 x QHD (2560 x<br/>1440) em 60 Hz</li> <li>DP 1.4 + HDMI 2.0 + TBT<br/>Type-C:</li> <li>2 x 4K (3840 x 2160)<br/>em 60 Hz</li> <li>1 x QHD (2560 x<br/>1440) em 60 Hz</li> </ul> | <ul> <li>DP 1.4 + DP 1.4 + HDMI<br/>2.0 + TBT Type-C: QHD<br/>(2560 x 1440) em 60 Hz</li> <li>DP 1.4 + DP 1.4 + MFDP<br/>Type-C + TBT Type-C:<br/>QHD (2560 x 1440) em<br/>60 Hz</li> </ul> |

### Tabela 3. WD22TB4 para sistemas Thunderbolt

| Largura de banda<br>disponível da porta<br>de exibição | Exibição única<br>(resolução máxima)                                        | Exibição dupla<br>(resolução máxima)                                                                                                    | Exibição tripla (resolução<br>máxima)                                                                                                    | Exibição quádrupla<br>(resolução máxima)                                                                                                    |
|--------------------------------------------------------|-----------------------------------------------------------------------------|----------------------------------------------------------------------------------------------------|----------------------------------------------------------------------------------------------------|----------------------------------------------------------------------------------------------------|
|                                                        |                                                                             | ○ 1 x QHD (2560<br>x 1440) em 60<br>Hz                                                                                                    |                                                                                                    |                                                                                                    |
| HBR3 com DSC<br>(compactação de fluxo<br>de exibição)  | DP 1.4/HDMI 2.0/<br>MFDP Type-C/TBT<br>Type-C: 4K (3840 x<br>4320) em 60 Hz | <ul> <li>DP 1.4 + DP 1.4: 4K<br/>(3840 × 2160) em<br/>60 Hz</li> <li>DP 1.4 + HDMI 2.0:<br/>4K (3840 × 2160)<br/>em 60 Hz</li> <li>DP 1.4 + MFDP<br/>Type-C: 4K (3840<br/>× 2160) em 60 Hz</li> <li>DP 1.4 + TBT<br/>Type-C:<br/><ul> <li>1 × 4K (3840 ×<br/>2160) em 60<br/>Hz</li> <li>1 × QHD (2560<br/>× 1440) em 60<br/>Hz</li> </ul> </li> <li>HDMI 2.0 + TBT<br/>Type-C:<br/><ul> <li>1 × 4K (3840 ×<br/>2160) em 60<br/>Hz</li> <li>1 × QHD (2560<br/>× 1440) em 60<br/>Hz</li> <li>1 × QHD (2560<br/>× 1440) em 60<br/>Hz</li> <li>MFDP Type-C +<br/>Thunderbolt Type-C:</li></ul></li></ul> | <ul> <li>DP 1.4 + DP 1.4 + HDMI<br/>2.0:</li> <li>3 × 4K (3840 × 2160)<br/>a 60 Hz</li> <li>DP 1.4 + DP 1.4 + MFDP<br/>Type-C:</li> <li>3 × 4K (3840 × 2160)<br/>a 60 Hz</li> <li>DP 1.4 + DP 1.4 + TBT<br/>Type-C:</li> <li>2 × 4K (3840 × 2160)<br/>em 60 Hz</li> <li>1 × QHD (2560 ×<br/>1440) em 60 Hz</li> <li>DP 1.4 + MFDP Type-C +<br/>TBT Type-C:</li> <li>2 × 4K (3840 × 2160)<br/>em 60 Hz</li> <li>1 × QHD (2560 ×<br/>1440) em 60 Hz</li> <li>DP 1.4 + HDMI 2.0 + TBT<br/>Type-C:</li> <li>2 × 4K (3840 × 2160)<br/>em 60 Hz</li> <li>1 × QHD (2560 ×<br/>1440) em 60 Hz</li> <li>DP 1.4 + HDMI 2.0 + TBT<br/>Type-C:</li> <li>2 × 4K (3840 × 2160)<br/>em 60 Hz</li> <li>1 × QHD (2560 ×<br/>1440) em 60 Hz</li> </ul> | <ul> <li>DP 1.4 + DP 1.4 + HDMI<br/>2.0 + TBT Type-C:<br/>3 x 4K (3840 x 2160) em<br/>60 Hz + 1 x QHD (2560 x<br/>1440) em 60 Hz</li> <li>OU<br/>3 x 4K (3840 x 2160) em<br/>60 Hz + 1 x 4K (3840 x<br/>2160) em 30 Hz</li> <li>DP 1.4 + DP 1.4 + MFDP<br/>Type-C + TBT Type-C:<br/>3 x 4K (3840 x 2160) em<br/>60 Hz + 1 x QHD (2560 x<br/>1440) em 60 Hz</li> <li>OU<br/>3 x 4K (3840 x 2160) em<br/>60 Hz + 1 x 4K (3840 x<br/>2160) em 30 Hz</li> </ul> |

### Desativação de portas

### Tabela 4. Desativação de portas

| Portas conectadas à tela                                                                                                    | Portas desativadas                                                                                                    |
|----------------------------------------------------------------------------------------------------|----------------------------------------------------------------------------------------------------|
| <ul> <li>Duas portas DisplayPort 1.4 (parte traseira)</li> <li>Uma porta HDMI 2.0 (traseira)</li> <li>Uma porta Thunderbolt 4 (traseira)</li> </ul> | A segunda porta Thunderbolt 4 Type-C é compatível apenas com<br>dados (traseira)                                                                                                    |
| Duas portas Thunderbolt 4 Type-C (traseira)                                                                                                    | <ul> <li>Duas portas DisplayPort 1.4 (parte traseira)</li> <li>Uma porta HDMI 2.0 (traseira)</li> <li>Uma porta USB 3.2 Type-C de 2ª geração com DisplayPort 1.4 de modo alternativo</li> </ul> |

### Importante

- NOTA: As portas HDMI 2.0 e MFDP (DisplayPort multifunção) Type-C na parte traseira são alternadas. HDMI 2.0 e MFDP Type-C
  não é compatível com dois monitores simultaneamente. Apenas uma dessas portas pode ser usada por vez.
- () NOTA: Se monitores de resolução superior forem usados, o driver da placa gráfica toma uma decisão com base nas especificações do monitor e nas configurações de exibição. Algumas das resoluções podem não ser compatíveis com suporte e, portanto, serem removidas do Windows Control Panel.
- **NOTA:** O sistema operacional Linux não pode desativar fisicamente a exibição integrada, os números de exibição externos serão um a menos que os números de exibição listados nas tabelas acima.
- (i) NOTA: O suporte à resolução também é dependente da resolução Extended Display Identification Data (EDID) do monitor.

# Substituição do módulo de cabo USB Type-C

#### Pré-requisitos

A Dell Thunderbolt Dock - WD22TB4 é vendida com um módulo de cabo que tem manutenção fácil. O módulo de cabo USB Type-C na dock station pode ser removido e substituído seguindo estas etapas:

#### Etapas

1. Vire a dock station.

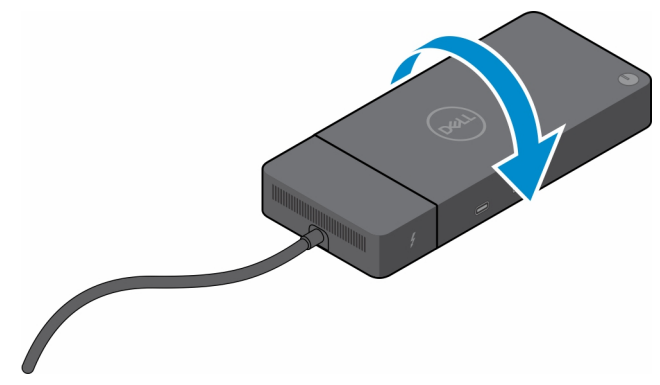

2. Remova os dois parafusos (M2.5 x 5) da placa inferior da dock station.

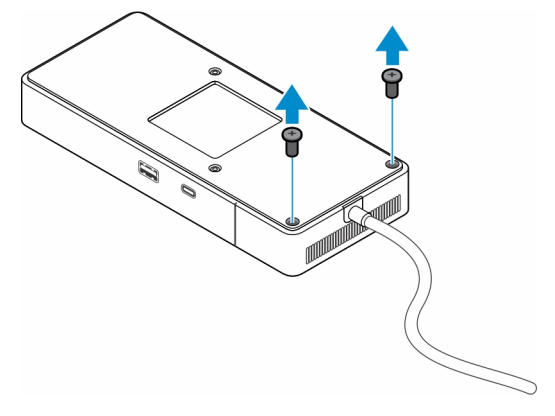

3. Com cuidado, use uma chave plástica para remover o módulo de cabo da dock station.

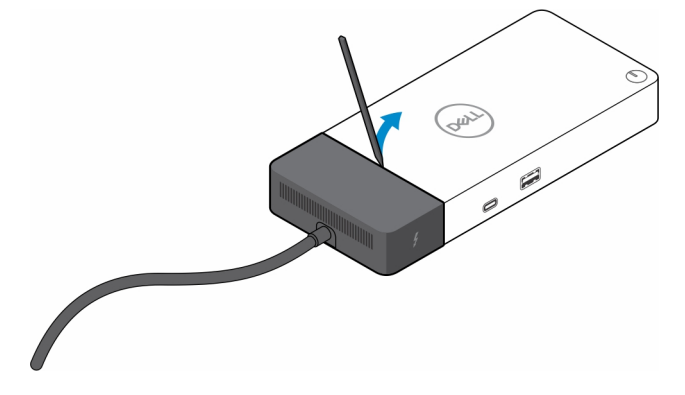

4. Com delicadeza, puxe e remova o módulo do cabo da USB Type-C do respectivo conector na dock station.

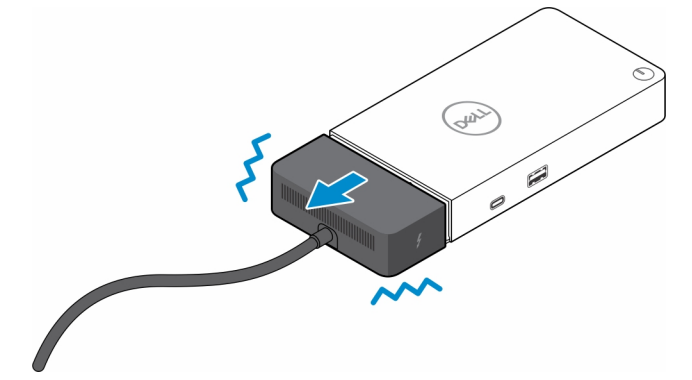

5. Retire o módulo de cabo de substituição da embalagem.

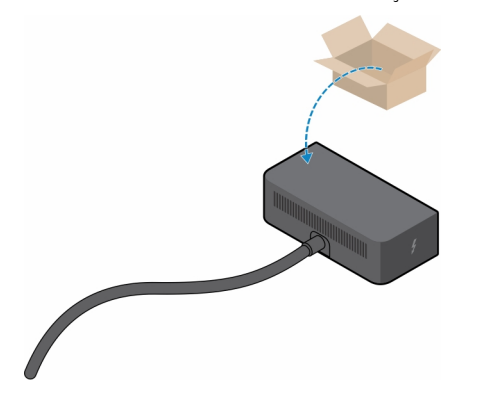

6. Posicione e coloque o módulo de cabo sobre a dock station.

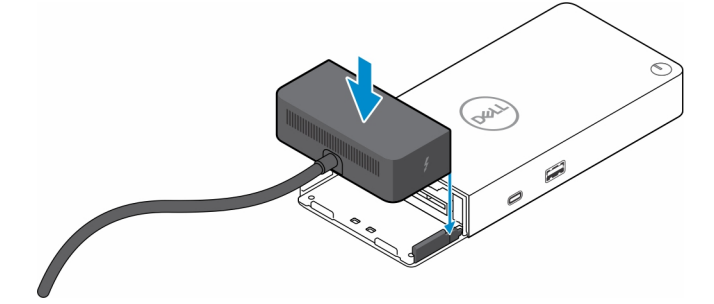

7. Deslize e empurre o módulo de cabo para fixá-lo aos conectores na dock station.

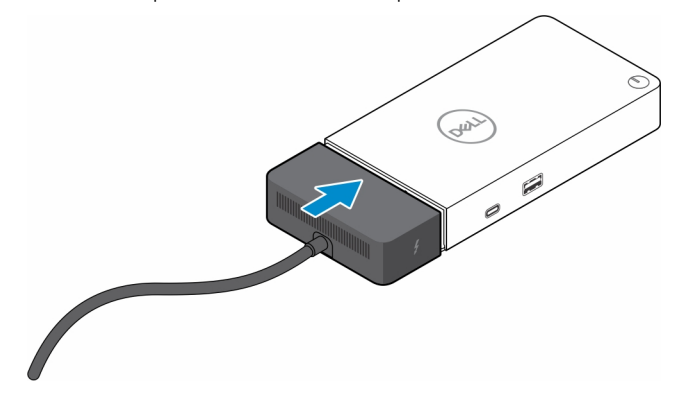

8. Recoloque os dois parafusos (M2.5 x 5) na placa inferior da dock station.

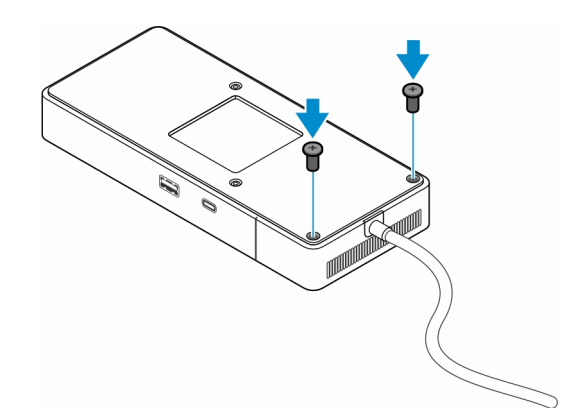

9. Vire a dock station.

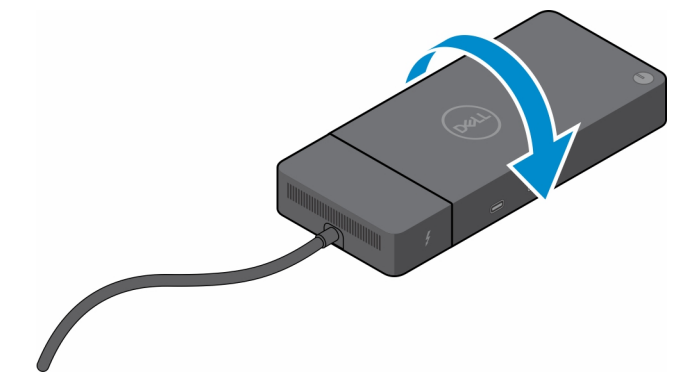

### Tópicos:

• Upgrade das dock stations WD19

### Upgrade das dock stations WD19

Os tópicos a seguir descrevem o processo para fazer upgrade da dock station série WD19.

### Upgrade do módulo de cabo para Thunderbolt 4

Estas dock stations são compatíveis com o módulo de cabo Thunderbolt 4, como na Dell Thunderbolt Dock - WD22TB4:

- 1. Dock Dell WD19
- 2. Dock Dell WD19S
- **3.** Dell Thunderbolt Dock WD19TB
- 4. Dell Thunderbolt Dock WD19TBS
- 5. Dell Thunderbolt Dock WD19DC
- 6. Dell Thunderbolt Dock WD19DCS
- (i) NOTA: Antes que o módulo de cabo seja substituído nesses modelos, o dock station do firmware deve ser atualizado para a versão mais recente disponível da WD22TB4 em www.dell.com/support. Se isso não for feito, as dock stations não funcionarão ou poderão ser executadas com os recursos do Thunderbolt 4 desativados.
- **NOTA:** Depois que o módulo de cabo for substituído, o firmware nas dock stations deverá ser atualizado de novo para a versão mais recente disponível da Dell Thunderbolt Dock WD22TB4.

#### Tabela 5. Requisitos de atualização de firmware ao fazer upgrade para o módulo de cabo da WD22TB4

| Dock station original | Novo módulo               | Atualização do firmware<br>antes de fazer upgrade do<br>módulo de cabo | Atualização do firmware após<br>o upgrade do módulo de cabo |
|-----------------------|---------------------------|------------------------------------------------------------------------|-------------------------------------------------------------|
| 1. Dock Dell - WD19   | Módulo de cabo da WD22TB4 | Obrigatório                                                            | Obrigatório                                                 |

## Tabela 5. Requisitos de atualização de firmware ao fazer upgrade para o módulo de cabo da WD22TB4 (continuação)

| Dock station original                                                                                                    | Novo módulo               | Atualização do firmware<br>antes de fazer upgrade do<br>módulo de cabo | Atualização do firmware após<br>o upgrade do módulo de cabo |
|----------------------------------------------------------------------------------------------------|---------------------------|------------------------------------------------------------------------|-------------------------------------------------------------|
| <ol> <li>Dock Dell - WD19S</li> <li>Dell Thunderbolt Dock -<br/>WD19TB</li> <li>Dell Thunderbolt Dock -<br/>WD19TBS</li> <li>Dell Thunderbolt Dock -<br/>WD19DC</li> <li>Dell Thunderbolt Dock -<br/>WD19DCS</li> </ol> |                           |                                                                        |                                                             |
| Dell Thunderbolt Dock -<br>WD22TB4                                                                                                    | Módulo de cabo da WD22TB4 | Não obrigatório                                                        | Não obrigatório                                             |
| Dell Thunderbolt Dock -<br>WD22TB4                                                                                                    | Módulo de cabo da WD19    | Não obrigatório                                                        | Não obrigatório                                             |

# Especificações técnicas

### Tópicos:

- Especificações do produto
- Especificações do adaptador de energia
- Desativação de portas
- Indicadores de status do LED
- Visão geral do Dell ExpressCharge™ e ExpressCharge Boost
- Especificações da dock

### Especificações do produto

#### Tabela 6. Especificações do produto

| Recurso                        | Especificações                                                                                                    |
|--------------------------------|----------------------------------------------------------------------------------------------------|
| Modelo                         | WD22TB4                                                                                                    |
| Portas de vídeo                | <ul> <li>1 porta USB 3.2 Type-C de 2<sup>a</sup> geração com modo alternativo de DisplayPort 1.4</li> <li>2 x DisplayPort 1.4</li> <li>1 porta HDMI 2.0</li> <li>2 portas Type-C com outra Thunderbolt 4 (conectada a um host Thunderbolt 4)</li> </ul>                                                                                         |
| Monitores externos compatíveis | Até 4                                                                                                    |
| Portas USB Type-A              | <ul> <li>2 portas USB 3.2 de 1ª geração</li> <li>1 porta USB 3.2 de 1ª geração com PowerShare</li> </ul>                                                                                                    |
| Portas USB Type-C              | <ul> <li>1 porta USB 3.2 Type-C de 2ª geração</li> <li>2 portas Type-C com outra Thunderbolt 4 (conectada a um host Thunderbolt 4)         <ol> <li>NOTA: Em sistemas sem Thunderbolt, as portas funcionam como portas USB Type-C.</li> </ol> </li> <li>1 porta USB 3.2 Type-C de 2ª geração com modo alternativo de DisplayPort 1.4</li> </ul> |
| Rede                           | Gigabit Ethernet (RJ-45)                                                                                                    |
|                                | Compatível com o Wake On LAN a partir do estado de suspensão<br>S0, S3, S4 ou S5 com sistemas Dell selecionados. Consulte o guia<br>de instalação da plataforma para obter mais detalhes.<br>Compatível com o MAC Address Pass-Through (Passagem de<br>endereço MAC) com sistemas selecionados Dell. Consulte o guia                            |
|                                | de instalação da plataforma para obter mais detalhes.                                                                                                    |
| Indicadores de LED             | <ul> <li>LED do botão liga/desliga</li> <li>LED do adaptador de energia</li> <li>LED do conector do cabo da dock station</li> <li>LEDs de RJ-45</li> </ul>                                                                                                    |
| Opções de adaptador CA         | 180 W                                                                                                    |

### Tabela 6. Especificações do produto (continuação)

| Recurso                            | Especificações                                                                                                    |
|------------------------------------|----------------------------------------------------------------------------------------------------|
| Dimensões                          | 205 mm x 90 mm x 29 mm                                                                                                    |
|                                    | 8,07 pol. x 3,54 pol. x 1,14 pol.                                                                                                    |
| Peso                               | 450 g (0,99 lb)                                                                                                    |
| Porta de entrada de alimentação DC | 7,4 mm                                                                                                    |
| Cabo                               | 0,8 m para WD22TB4                                                                                                    |
| Entrega de energia                 | <ul> <li>130 W para sistemas da Dell com adaptador CA de 180 W</li> <li>90 W para sistemas não Dell com adaptador CA de 180 W</li> </ul>             |
| Requisitos do sistema              | Compatível com sistemas que têm USB Thunderbolt Type-C e<br>USB Type-C com DisplayPort de modo alternativo                                           |
| Função do botão liga/desliga       | Suspensão/Reativação/Botão liga/desliga<br>() NOTA: Para sistemas Dell, o botão liga/desliga imita o<br>comportamento do botão liga/desliga do host. |
| Sistemas operacionais              | <ul> <li>Windows 10</li> <li>Windows 11</li> <li>Ubuntu 20.04 e versões posteriores</li> </ul>                                                       |
| Gerenciamento de sistemas          | <ul> <li>vPro sem fio compatível com notebook, tablet ou workstation</li> <li>Proteção de acesso direto à memória do kernel</li> </ul>               |
| Endereço MAC                       | Endereço MAC de passagem                                                                                                    |

## Especificações do adaptador de energia

### Tabela 7. Especificações do adaptador de energia

| Especificações do adaptador CA da Dell | 180 W             |
|----------------------------------------|-------------------|
| Tensão de entrada                      | 100 para 240 V CA |
| Corrente de entrada (max)              | 2,34 A            |
| Frequência de entrada                  | 50 a 60 Hz        |
| Corrente de saída                      | 9,23 A (contínuo) |
| Tensão de saída nominal                | 19,5 V CC         |
| Peso (lb)                              | 1,28              |
| Peso (kg)                              | 0,58              |
| Dimensões (pol.)                       | 1,18 x 3,0 x 6,1  |
| Dimensões (mm)                         | 30 x 76,2 x 155   |
| Faixa de temperatura operacional       | 0 °C a 40 °C      |
|                                        | 0 °C a 40 °C      |
| Armazenamento                          | De -40 °C a 70 °C |
|                                        | -40 °C a 70 °C    |

## Desativação de portas

A desativação de portas é um recurso do sistema que permite ao usuário desativar de maneira seletiva os protocolos DisplayPort ou Thunderbolt por meio de portas USB Type-C.

- O recurso é oferecido por meio do BIOS e exige que o usuário faça a inicialização no menu BIOS Setup para ativar/desativar o recurso.
- A desativação de portas é um recurso específico e não pode ser feita pelo sistema operacional.
- A desativação de porta é ampliada às dock stations da Dell pela importação da configuração do sistema e aplicação das configurações no local.

### Sistemas MFDP (DisplayPort multifunção) de última geração

A última geração de sistemas com portas MFDP Type-C oferece estas opções de configuração no BIOS:

- 1. Ativar/desativar porta USB externa para ativar/desativar o protocolo USB nas portas USB Type-A e Type-C.
- 2. Enable/Disable Integrated NIC (essa configuração será importada pela dock station).

A tabela a seguir mostra como essas configurações afetarão a funcionalidade da dock station:

### Tabela 8. Sistemas MFDP (DisplayPort multifunção) de última geração

|      | Sistema MFDP                                                                     |                                              | Configuração do                        |                                                                                   | Dock Dell WD22TB4            |                                       |                  |                         |                        |                        |  |  |
|------|----------------------------------------------------------------------------------|----------------------------------------------|----------------------------------------|-----------------------------------------------------------------------------------|------------------------------|---------------------------------------|------------------|-------------------------|------------------------|------------------------|--|--|
|      | Opo<br>config<br>E                                                               | ções de<br>uração do<br>BIOS                 | sistema conectado                      |                                                                                   | Módulo<br>Thunde<br>rbolt    | Base                                  |                  |                         |                        |                        |  |  |
| Caso | Enable<br>Externa<br>I USB<br>Ports<br>(Ativar<br>portas<br>USB<br>externa<br>s) | Desativar<br>tunelament<br>o de USB4<br>PCIe | Substit<br>uição de<br>dock<br>station | Modos<br>de<br>alimenta<br>ção da<br>porta da<br>dock<br>station<br>do<br>sistema | Porta<br>Thunde<br>rbolt     | LAN                                   | Portas de vídeo  | Porta<br>MFDP<br>Type-C | Porta<br>USB<br>Type-C | Porta<br>USB<br>Type-A |  |  |
| 1    | Apagado                                                                          | NA                                           | Apagado                                | Somente<br>alimentaç<br>ão                                                        | Somente<br>alimenta<br>ção   | Desativad<br>a                        | Desativada       | Desativa<br>da          | Desativa<br>da         | Desativa<br>da         |  |  |
|      |                                                                                  |                                              | Ligado                                 | USB4/<br>DisplayPo<br>rt/USB                                                      | DP                           | Com<br>configura<br>ção do<br>sistema | DisplayPort/HDMI | DP                      | Desativa<br>da         | Desativa<br>da         |  |  |
| 2    | Ligado                                                                           | ado Apagado                                  | Apagado                                | USB4/<br>DisplayPo<br>rt/USB                                                      | USB4/<br>DisplayP<br>ort/USB | Ativada                               | DisplayPort/HDMI | DisplayP<br>ort/USB     | USB3/<br>USB2          | USB3/<br>USB2          |  |  |
|      |                                                                                  |                                              | Ligado                                 | USB4/<br>DisplayPo<br>rt/USB                                                      | USB4/<br>DisplayP<br>ort/USB | Com<br>configura<br>ção do<br>sistema | DisplayPort/HDMI | DisplayP<br>ort/USB     | USB3/<br>USB2          | USB3/<br>USB2          |  |  |
|      |                                                                                  | Ligado                                       | Apagado                                | USB4/<br>DisplayPo<br>rt/USB                                                      | USB4/<br>DisplayP<br>ort/USB | Ativada                               | DisplayPort/HDMI | DisplayP<br>ort/USB     | USB3/<br>USB2          | USB3/<br>USB2          |  |  |
|      |                                                                                  |                                              | Ligado                                 | USB4/<br>DisplayPo<br>rt/USB                                                      | USB4/<br>DisplayP<br>ort/USB | Com<br>configura<br>ção do<br>sistema | DisplayPort/HDMI | DisplayP<br>ort/USB     | USB3/<br>USB2          | USB3/<br>USB2          |  |  |

### Sistemas TBT (Thunderbolt) de última geração

A última geração de sistemas com portas Thunderbolt oferece estas opções de configuração no BIOS:

- 1. Enable/Disable Thunderbolt para ativar o controlador Thunderbolt e o protocolo Thunderbolt pela porta USB Type-C.
- 2. Enable/Disable External USB Port para ativar o protocolo USB nas portas USB Type-A e Type-C.
- 3. Enable/Disable Integrated NIC (essa configuração será importada pela dock station).

A tabela a seguir mostra como essas configurações afetarão a funcionalidade da dock station:

#### Tabela 9. Sistemas TBT (Thunderbolt) de última geração

|      |                                                                                      | Sistema MFDP                      |                           |                                                 |                                               | Configuração<br>do sistema                                                                  |                                                      | Dock Dell WD22TB4                     |                      |                             |                            |                            |  |
|------|--------------------------------------------------------------------------------------|-----------------------------------|---------------------------|-------------------------------------------------|-----------------------------------------------|---------------------------------------------------------------------------------------------|------------------------------------------------------|---------------------------------------|----------------------|-----------------------------|----------------------------|----------------------------|--|
|      | Opçõ                                                                                 | es de con                         | figuração                 | do BIOS                                         | cone                                          | ctado                                                                                       | Módul<br>                                            |                                       | Ba                   | ise                         |                            |                            |  |
|      |                                                                                      |                                   | •                         | •                                               |                                               |                                                                                             | erbolt                                               |                                       |                      |                             |                            |                            |  |
| Caso | Enable<br>Extern<br>al USB<br>Ports<br>(Ativa<br>r<br>portas<br>USB<br>extern<br>as) | Soment<br>e vídeo<br>e<br>energia | Ativar<br>Thunde<br>rbolt | Desativar<br>tunelame<br>nto de<br>USB4<br>PCIe | Substi<br>tuição<br>de<br>dock<br>statio<br>n | Modos<br>de<br>aliment<br>ação<br>da<br>porta<br>da<br>dock<br>station<br>do<br>sistem<br>a | Porta<br>Thund<br>erbolt                             | LAN                                   | Portas de<br>vídeo   | Porta<br>MFDP<br>Type-<br>C | Porta<br>USB<br>Type-<br>C | Porta<br>USB<br>Type-<br>A |  |
| 1    | Apaga<br>do                                                                          | NA                                | NA                        | NA                                              | Apagad<br>o                                   | Soment<br>e<br>alimenta<br>ção                                                              | Somen<br>te<br>aliment<br>ação                       | Desativ<br>ada                        | Desativada           | Desativ<br>ada              | Desativ<br>ada             | Desati∨<br>ada             |  |
|      |                                                                                      |                                   |                           |                                                 | Ligado                                        | USB4/<br>Display<br>Port/U<br>SB                                                            | DP                                                   | Com<br>configur<br>ação do<br>sistema | DisplayPort/<br>HDMI | DP                          | Desati∨<br>ada             | Desati∨<br>ada             |  |
| 2    | Ligado                                                                               | Ligado                            | NA                        | NA                                              | Apagad<br>o                                   | DP                                                                                          | DP                                                   | Desativ<br>ada                        | DisplayPort/<br>HDMI | DP                          | Desativ<br>ada             | Desativ<br>ada             |  |
|      |                                                                                      |                                   |                           |                                                 | Ligado                                        | USB4/<br>Thunde<br>rbolt/<br>Display<br>Port/U<br>SB                                        | DP                                                   | Com<br>configur<br>ação do<br>sistema | DisplayPort/<br>HDMI | DP                          | Desativ<br>ada             | Desativ<br>ada             |  |
| 3    | Ligado                                                                               | Apagado                           | Ligado                    | Apagado                                         | Apagad<br>o                                   | USB4/<br>Thunde<br>rbolt/<br>Display<br>Port/U<br>SB                                        | USB4/<br>Thunde<br>rbolt/<br>Display<br>Port/U<br>SB | Ativada                               | DisplayPort/<br>HDMI | Display<br>Port/U<br>SB     | USB3/<br>USB2              | USB3/<br>USB2              |  |
|      |                                                                                      |                                   |                           |                                                 | Ligado                                        | USB4/<br>Thunde<br>rbolt/<br>Display<br>Port/U<br>SB                                        | USB4/<br>Thunde<br>rbolt/<br>Display<br>Port/U<br>SB | Com<br>configur<br>ação do<br>sistema | DisplayPort/<br>HDMI | Display<br>Port/U<br>SB     | USB3/<br>USB2              | USB3/<br>USB2              |  |
| 4a   | Ligado                                                                               | Apagado                           | Apagado                   | Apagado                                         | Apagad<br>o                                   | USB4/<br>Thunde<br>rbolt/                                                                   | USB4/<br>Thunde<br>rbolt/                            | Ativada                               | DisplayPort/<br>HDMI | Display<br>Port/U<br>SB     | USB3/<br>USB2              | USB3/<br>USB2              |  |

### Tabela 9. Sistemas TBT (Thunderbolt) de última geração (continuação)

|    |                                | Sistema MFDP |        |           | Configuração |                                                      | Dock Dell WD22TB4                                    |                                       |                      |                         |               |               |
|----|--------------------------------|--------------|--------|-----------|--------------|------------------------------------------------------|------------------------------------------------------|---------------------------------------|----------------------|-------------------------|---------------|---------------|
|    | Opções de configuração do BIOS |              |        | conectado |              | Módul<br>o<br>Thund<br>erbolt                        | Base                                                 |                                       |                      |                         |               |               |
|    |                                |              |        |           |              | Display<br>Port/U<br>SB                              | Display<br>Port/U<br>SB                              |                                       |                      |                         |               |               |
|    |                                |              |        |           | Ligado       | USB4/<br>Thunde<br>rbolt/<br>Display<br>Port/U<br>SB | USB4/<br>Thunde<br>rbolt/<br>Display<br>Port/U<br>SB | Com<br>configur<br>ação do<br>sistema | DisplayPort/<br>HDMI | Display<br>Port/U<br>SB | USB3/<br>USB2 | USB3/<br>USB2 |
| 4b | Ligado                         | Apagado      | Ligado | Ligado    | Apagad<br>o  | USB4/<br>Thunde<br>rbolt/<br>Display<br>Port/U<br>SB | USB4/<br>Thunde<br>rbolt/<br>Display<br>Port/U<br>SB | Ativada                               | DisplayPort/<br>HDMI | Display<br>Port/U<br>SB | USB3/<br>USB2 | USB3/<br>USB2 |
|    |                                |              |        |           | Ligado       | USB4/<br>Thunde<br>rbolt/<br>Display<br>Port/U<br>SB | USB4/<br>Thunde<br>rbolt/<br>Display<br>Port/U<br>SB | Com<br>configur<br>ação do<br>sistema | DisplayPort/<br>HDMI | Display<br>Port/U<br>SB | USB3/<br>USB2 | USB3/<br>USB2 |

**NOTA:** O tunelamento PCIe está desativado para que os dispositivos PCIe downstream não funcionem e nenhum dispositivo Thunderbolt3 nativo figue ativo.

(i) NOTA: Com a opção Disable PCIe Tunneling ativada, a substituição da dock station não será permitida.

### Sistemas Thunderbolt preexistentes

Os sistemas preexistentes oferecem uma opção extra que era raramente usada, mas deixou a configuração muito complexa:

- 1. Enable/Disable Thunderbolt para ativar o controlador Thunderbolt e o protocolo Thunderbolt pela porta USB Type-C.
- 2. Enable/Disable External USB Port para ativar o protocolo USB nas portas USB Type-A e Type-C.
- 3. Enable Dell Docks: substituição dinâmica para aumentar as configurações do sistema para o limite da dock station (a porta dela conectada à Dock Dell funcionava perfeitamente, e a Dell cuidou do manuseio ao desativar a porta da dock station no local).
- 4. Enable/Disable Integrated NIC (essa configuração será importada pela dock station).

A tabela a seguir mostra como essas configurações afetam a funcionalidade da dock station WD22TB4 (para fins somente de referência, consulte o serviço de atendimento ao cliente da Dell para ver mais informações):

|      | Sistema com Thunderbolt     |                         | Configura                                                | Dock Dell WD22TB4                                                           |                                           |    |     |      |                       |                             |                                            |
|------|-----------------------------|-------------------------|----------------------------------------------------------|-----------------------------------------------------------------------------|-------------------------------------------|----|-----|------|-----------------------|-----------------------------|--------------------------------------------|
|      | Opçõe                       | s de configu<br>do BIOS | uração                                                   | sistema<br>conectado                                                        | Porta downstream no<br>módulo Thunderbolt |    |     | Base |                       |                             |                                            |
| Caso | Porta<br>USB<br>extern<br>a | Thunderb<br>olt         | Substi<br>tuir<br>para<br>permi<br>tir a<br>Dock<br>Dell | Modos de<br>alimentaç<br>ão da<br>porta da<br>dock<br>station do<br>sistema | Porta<br>Type-<br>C<br>Thund<br>erbolt    | DP | USB | LAN  | Portas<br>de<br>vídeo | Porta<br>MFDP<br>Type-<br>C | Portas<br>USB<br>Type A<br>e<br>Type-<br>C |

#### Tabela 10. Sistemas Thunderbolt preexistentes

|   | Sistema com Thunderbolt<br>Opções de configuração<br>do BIOS |         | derbolt     | Configura                               |                 | Dock Dell WD22TB4         |                  |                                   |             |                         |                |  |  |
|---|--------------------------------------------------------------|---------|-------------|-----------------------------------------|-----------------|---------------------------|------------------|-----------------------------------|-------------|-------------------------|----------------|--|--|
|   |                                                              |         | uração      | sistema<br>conectado                    | Port<br>mó      | ta downstre<br>dulo Thund | eam no<br>erbolt | Base                              |             |                         |                |  |  |
| 1 | Ligado                                                       | Ligado  | N/D         | Thunderbol<br>t/<br>DisplayPort<br>/USB | Funcion<br>ando | Funcionan<br>do           | Funciona<br>ndo  | Com<br>configuração do<br>sistema | Ativada     | Display<br>Port/U<br>SB | Ativada        |  |  |
| 2 | Ligado                                                       | Apagado | Ligado      | Thunderbol<br>t/<br>DisplayPort<br>/USB | Sem<br>função   | Funcionan<br>do           | Funciona<br>ndo  | Com<br>configuração do<br>sistema | Ativada     | Display<br>Port/U<br>SB | Ativada        |  |  |
| 3 | Apaga<br>do                                                  | Ligado  | Ligado      | Thunderb<br>olt/<br>DisplayPo<br>rt/USB | Funcio<br>nando | Funciona<br>ndo           | Sem<br>função    | Com<br>configuração<br>do sistema | Ativad<br>a | Modo<br>Displa<br>yPort | Desati<br>vada |  |  |
| 4 | Apagad<br>o                                                  | Apagado | Ligado      | Thunderbol<br>t/<br>DisplayPort<br>/USB | Sem<br>função   | Funcionan<br>do           | Sem<br>função    | Com<br>configuração do<br>sistema | Ativada     | Modo<br>Display<br>Port | Desati∨<br>ada |  |  |
| 5 | Ligado                                                       | Apagado | Apaga<br>do | Thunderbol<br>t/<br>DisplayPort<br>/USB | Sem<br>função   | Funcionan<br>do           | Funciona<br>ndo  | Com<br>configuração do<br>sistema | Ativada     | Display<br>Port/U<br>SB | Ativada        |  |  |
| 6 | Apaga<br>do                                                  | Ligado  | Apaga<br>do | Thunderb<br>olt/<br>DisplayPo<br>rt/USB | Funcio<br>nando | Funciona<br>ndo           | Sem<br>função    | Com<br>configuração<br>do sistema | Ativad<br>a | Modo<br>Displa<br>yPort | Desati<br>vada |  |  |
| 7 | Apagad<br>o                                                  | Apagado | Apaga<br>do | Thunderbol<br>t/<br>DisplayPort<br>/USB | Sem<br>função   | Funcionan<br>do           | Sem<br>função    | Desativada                        | Ativada     | Modo<br>Display<br>Port | Desativ<br>ada |  |  |

### Tabela 10. Sistemas Thunderbolt preexistentes (continuação)

## Indicadores de status do LED

### LED do adaptador de energia

### Tabela 11. Indicador de LED do adaptador de alimentação

| Estado                                                | Comportamento do LED |
|-------------------------------------------------------|----------------------|
| Adaptador de alimentação conectado à tomada da parede | Flash três vezes     |

### Indicador de status de acoplamento

### Tabela 12. Indicadores de LED da dock station

| Estado                                                        | Comportamento do LED |
|---------------------------------------------------------------|----------------------|
| A dock station está recebendo energia do adaptador de energia | Flash três vezes     |

### Tabela 13. Indicadores de LED do cabo

| Estado                                                                   | Comportamento do LED       |
|--------------------------------------------------------------------------|----------------------------|
| O host do USB Type-C é compatível com vídeo + dados +<br>alimentação     | Ligado                     |
| O host do USB Type-C não é compatível com vídeo + dados +<br>alimentação | Apagado (não irá iluminar) |

#### Tabela 14. Indicadores de LED do RJ-45

| Indicadores de velocidade do link | Indicador de atividade Ethernet |
|-----------------------------------|---------------------------------|
| 10 Mb = Verde                     | Âmbar piscando                  |
| 100 Mb = âmbar                    |                                 |
| 1 Gb = Verde + Laranja            |                                 |

## Visão geral do Dell ExpressCharge™ e ExpressCharge Boost

- O Dell ExpressCharge habilita uma bateria descarregada para carregar a 80% em cerca de uma hora quando o sistema está desligado, e a 100% em aproximadamente duas horas.
- Dell ExpressCharge Boost habilita uma bateria descarregada para carregar a 35% em 15 minutos.
- Métricas são criadas para sistema desligado, o tempo de carga com o sistema ligado apresenta resultados variados.
- Os clientes devem ativar modo ExpressCharge no BIOS ou através do Dell Power Manager para aproveitar as vantagens desses recursos.
- Verifique o tamanho da bateria do seu sistema Dell Latitude, XPS ou Dell Precision usando a tabela para determinar a compatibilidade.

#### Tabela 15. Compatibilidade do Dell ExpressCharge

| Entrega de energia para o sistema | Tamanho máximo da bateria<br>para ExpressCharge | Tamanho máximo da bateria<br>para ExpressCharge Boost |
|-----------------------------------|-------------------------------------------------|-------------------------------------------------------|
| 90 W com adaptador de 130 W       | 92 Whr                                          | 53 Whr                                                |
| 130 W com adaptador de 180 W      | 100 Whr                                         | 76 Whr                                                |

### Especificações da dock

#### Tabela 16. Ambiente de operação e armazenamento

| 35 °C (32 °F–95 °F)   | • $\Lambda$ rmazonamonto: 200C a 600C ( $10E$ a                                                               |
|-----------------------|----------------------------------------------------------------------------------------------------|
|                       | 140°F)                                                                                                    |
|                       | <ul> <li>Transporte: -20°C a 60°C (-4°F a<br/>140°F)</li> </ul>                                               |
| 30% (sem condensação) | <ul> <li>Armazenamento: 5% a 90% (sem condensação)</li> <li>Transporte: 5% a 90% (sem condensação)</li> </ul> |
|                       | 30% (sem condensação)                                                                                         |

#### CUIDADO: Os intervalos de temperatura de armazenamento e de operação podem ser diferentes entre os componentes. Assim, operar ou armazenar o dispositivo fora desses intervalos pode afetar o desempenho de componentes específicos.

# Atualização do firmware do Dell Dock Station

## Utilitário de atualização de firmware de dock autônomo

**NOTA:** As informações fornecidas são para usuários de Windows que executam a ferramenta executável. Para ver outros sistemas operacionais ou instruções mais detalhadas, consulte o Guia do administrador do WD22TB4 disponível em www.dell.com/support.

Faça download do driver da dock station Dell WD22TB4 e a atualização do firmware em www.dell.com/support. Conecte o encaixe ao sistema e inicie a ferramenta no modo administrativo.

1. Aguarde que todas as informações sejam inseridas nos vários painéis da interface gráfica do usuário (GUI).

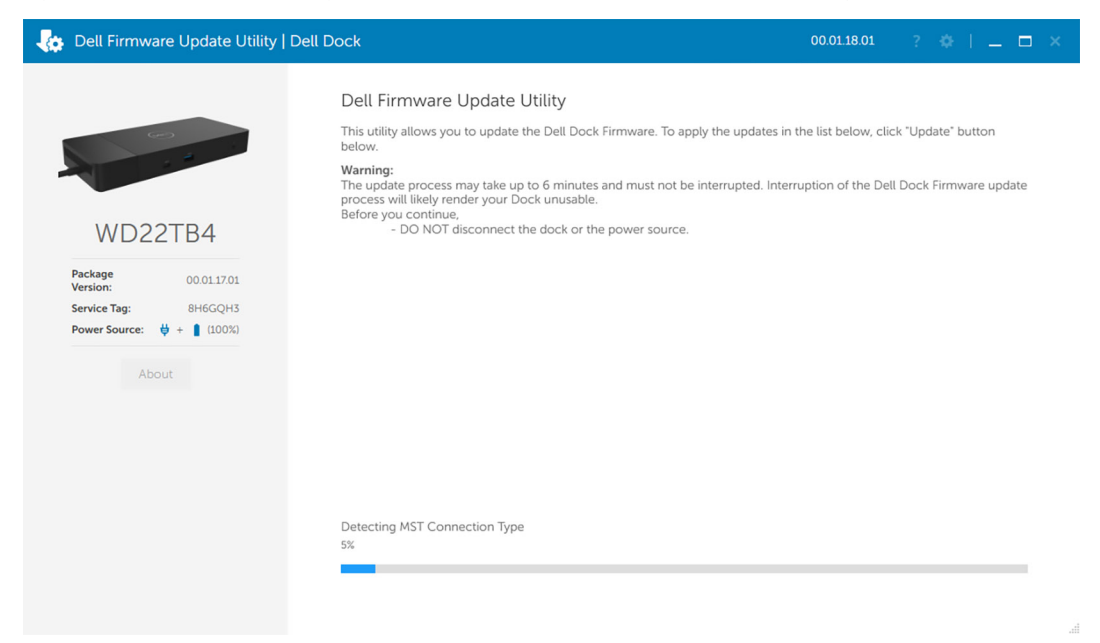

2. Os botões Atualizar e Sair são exibidos no canto inferior direito. Clique no botão Atualizar.

| ø                       | Dell Firmware Update Utility   [        | Dell Dock                                                                                                    |                                                                                                    |             | 00.01.18.01      | ? 🌣   💷 🗆 | × |  |  |  |  |
|-------------------------|-----------------------------------------|----------------------------------------------------------------------------------------------------|----------------------------------------------------------------------------------------------------|-------------|------------------|-----------|---|--|--|--|--|
|                         |                                         | Dell Firmware Update Utility<br>This utility allows you to update the Dell Dock Firmware. To apply the updates in the list below, click "I locate" button |                                                                                                    |             |                  |           |   |  |  |  |  |
| ]                       | WD22TB4                                 | Warning:<br>Warning:<br>The update process may take up to<br>process will likely render your Dock<br>Before you continue.<br>- DO NOT disconnect the      | below.<br>Warning:<br>The update process may take up to 6 minutes and must not be interrupted. Interruption of the Dell Dock Firmware update<br>process will likely render your Dock unusable.<br>Before you continue.<br>- DO NOT disconnect the dock or the power source. |             |                  |           |   |  |  |  |  |
|                         | Package 00.01.17.01<br>Version: 8H6GQH3 | Status 🔨 Payload Name                                                                                                    | Current Version                                                                                                    | New Version | Progress Details |           |   |  |  |  |  |
| Power Source: U + About | Power Source: 👙 + 📋 (100%)              | WD22TB4 MST                                                                                                    | 05.06.01                                                                                                    | 05.06.01    |                  |           |   |  |  |  |  |
|                         | About                                   | Gen1 Hub                                                                                                    | 01.21                                                                                                    | 01.21       |                  |           |   |  |  |  |  |
|                         | About                                   | Gen2 Hub                                                                                                    | 01.47                                                                                                    | 01.47       |                  |           |   |  |  |  |  |
|                         |                                         | WD22TB4 Dock NVM                                                                                                    | 36.00                                                                                                    | 36.00       |                  |           |   |  |  |  |  |
|                         |                                         | WD22TB4 Dock Ec                                                                                                    | 00.00.02.14                                                                                                    | 00.00.02.15 |                  |           |   |  |  |  |  |
|                         |                                         |                                                                                                    |                                                                                                    |             |                  |           |   |  |  |  |  |
|                         |                                         |                                                                                                    |                                                                                                    |             |                  |           |   |  |  |  |  |
|                         |                                         |                                                                                                    |                                                                                                    |             |                  |           |   |  |  |  |  |
|                         |                                         |                                                                                                    |                                                                                                    |             | Update           | Exit      |   |  |  |  |  |
|                         |                                         |                                                                                                    |                                                                                                    |             |                  |           |   |  |  |  |  |

3. Aguarde a conclusão de toda a atualização do firmware do componente. Uma barra de progresso é exibida na parte inferior.

| Dell Firmware Update Utility   [ | Dell Dock                                                                                                    |                                                                                                    |                 |             | 00.01.18.01         | ? *   _ 🗆 × |
|----------------------------------|----------------------------------------------------------------------------------------------------|----------------------------------------------------------------------------------------------------|-----------------|-------------|---------------------|-------------|
|                                  | Dell Firm                                                                                                    | nware Update Ut                                                                                                    | ility           |             |                     |             |
| 6-3                              | This utility a below.                                                                                                    | This utility allows you to update the Dell Dock Firmware. To apply the updates in the list below, click "Update" button<br>below. |                 |             |                     |             |
| WD22TB4                          | Warning:<br>The update process may take up to 6 minutes and must not be interrupted. Interruption of the Dell Dock Firmware upd<br>process will likely render your Dock unusable.<br>Before you continue,<br>- DO NOT disconnect the dock or the power source. |                                                                                                    |                 |             | ock Firmware update |             |
| Package 00.01.17.01              | Status 🔺                                                                                                    | Payload Name                                                                                                    | Current Version | New Version | Progress Details    |             |
| Service Tag: 8H6GQH3             | ×                                                                                                    | WD22TB4 MST                                                                                                    | 05.06.01        | 05.06.01    | Up To Date          |             |
| Power Source: 👙 + 📋 (100%)       | ×                                                                                                    | Gen1 Hub                                                                                                    | 01.21           | 01.21       | Up To Date          |             |
| About                            | ×                                                                                                    | Gen2 Hub                                                                                                    | 01.47           | 01.47       | Up To Date          |             |
|                                  | ×                                                                                                    | WD22TB4 Dock NVM                                                                                                    | 36.00           | 36.00       | Up To Date          |             |
|                                  | •                                                                                                    | WD22TB4 Dock Ec                                                                                                    | 00.00.02.14     | 00.00.02.15 | Updating Firmware.  |             |
|                                  | Updating De<br>25%                                                                                                    | ell Dock EC Firmware                                                                                                    |                 |             | Update              | Exit        |
|                                  |                                                                                                    |                                                                                                    |                 |             |                     |             |

4. O status da atualização é exibido acima das informações da carga útil.

| 🔅 Dell Firmware Update Utility   Dell                                                                                                    | Dock                                                                                                    |                                                                                                    |                                                                                        |                                                        | 00.01.18.01                                                 | ? * ! = =                                       |
|----------------------------------------------------------------------------------------------------|----------------------------------------------------------------------------------------------------|----------------------------------------------------------------------------------------------------|----------------------------------------------------------------------------------------|--------------------------------------------------------|-------------------------------------------------------------|-------------------------------------------------|
| WD22TB4                                                                                                    | Dell Firm<br>This utility at<br>below.<br>Warning:<br>The update<br>process will<br>Before you o<br>- D | Inware Update Ut<br>lows you to update the<br>process may take up to<br>likely render your Docl<br>continue,<br>O NOT disconnect the | cility<br>a Dell Dock Firmwa<br>b 6 minutes and mu<br>k unusable.<br>dock or the power | re. To apply the u<br>ist not be interrup<br>· source. | pdates in the list below, cl<br>ted. Interruption of the De | ick "Update" button<br>tll Dock Firmware update |
| Package         00.0117.01           Version:         Service Tag:           Service Tag:         8H6GQH3           Power Source:         ↓ + ↑ | i Not                                                                                                   | te: Firmware update wa<br>Payload Name                                                                                               | s successful.<br>Current Version                                                       | New Version                                            | Progress Details                                            |                                                 |
| About                                                                                                    | <b>~</b>                                                                                                | WD22TB4 MST<br>Gen1 Hub                                                                                                    | 05.06.01                                                                               | 05.06.01                                               | Up To Date                                                  |                                                 |
|                                                                                                    | ×<br>×                                                                                                  | Gen2 Hub<br>WD22TB4 Dock NVM                                                                                                    | 01.47<br>36.00                                                                         | 01.47<br>36.00                                         | Up To Date                                                  |                                                 |
|                                                                                                    | ~                                                                                                    | WD22TB4 Dock Ec                                                                                                    | 00.00.02.14                                                                            | 00.00.02.15                                            | Updated.                                                    |                                                 |
|                                                                                                    |                                                                                                    |                                                                                                    |                                                                                        |                                                        |                                                             | Exit                                            |

#### Tabela 17. Opções de linha de comando

| Linhas de comando         | Função                                                               |
|---------------------------|----------------------------------------------------------------------|
| /? ou /h                  | Uso.                                                                 |
| /s                        | Silencioso.                                                          |
| /l= <filename></filename> | Arquivo de log.                                                      |
| /verflashexe              | Versão do utilitário de exibição.                                    |
| /componentsvers           | Exibe a versão atual de todos os componentes de firmware da estação. |

Para obter mais informações voltadas a profissionais e engenheiros de TI sobre os tópicos técnicos a seguir, consulte o Guia do administrador da Dell Dock Station:

• Utilitários de atualização independentes passo a passo de DFU (atualização de firmware de dock station) e de drivers.

- Como usar o DCU (Dell Command | Update) para fazer download do driver.
- Gerenciamento local e remoto de ativos de dock station por meio do DCM (Dell Command | Monitor) e do SCCM (System Center Configuration Manager).

# Perguntas frequentes

#### 1. Ventiladores não funcionam, ruído anormal ou alto do ventilador e superaquecimento:

Ventiladores que continuam girando rapidamente e fazem ruídos altos de maneira anormal podem ser o sinal de um problema. Causas comuns de ventiladores que não funcionam, ruído anormal ou alto do ventilador e superaquecimento:

- Ventiladores ou saídas de ar obstruídas
- Acúmulo de poeira nas ventoinhas ou nos ventiladores
- Sem ventilação suficiente
- Danos físicos
- Drivers do BIOS e do dispositivo desatualizados
- 2. Ruído do ventilador ouvido quando o adaptador CA está conectado à dock station:
  - Ao conectar o adaptador CA e ligar a dock station, o ventilador liga por um tempo e, depois, desliga. Isso ocorre por padrão, e as dock stations estão funcionando conforme o esperado.
- 3. O que é o recurso de estação de carregamento?
  - A Dell Thunderbolt Dock WD22TB4 pode carregar seu telefone ou outros dispositivos via USB mesmo sem estar conectada ao sistema. No entanto, o adaptador CA deve estar conectado às dock stations para que isso funcione.
- 4. Por que preciso aprovar dispositivos Thunderbolt depois de fazer logon no Windows e o que devo fazer?
  - É para a segurança do Thunderbolt. Você precisa aprovar um dispositivo Thunderbolt porque o nível de segurança do Thunderbolt na sua unidade está definido como "User Authorization" ou "Secure Connect" na configuração do BIOS. Você não verá esta página se o nível de segurança do Thunderbolt do sistema estiver configurado para "Nenhuma segurança" ou "DisplayPort apenas". Além disso, se marcar "Enable Thunderbolt Boot Support" na configuração do BIOS e ligar o sistema com a dock station WD22TB4 conectada, você não verá essa página, pois o nível de segurança estará alterado para "No Security" nesse caso. Quando é solicitado que você aprove um dispositivos Thunderbolt, você pode selecionar "Sempre conectar" se não tiver preocupações de segurança para permitir sempre a conexão do dispositivo Thunderbolt ao seu sistema. Ou você pode selecionar "Conectar apenas uma vez" ou "Não conectar" se você tiver preocupações.
- 5. Por que a janela de instalação do hardware aparece quando eu conecto um dispositivo USB às portas de dock stations?
  - Quando um novo dispositivo é conectado, o driver do hub USB notifica o gerenciador de Plug and Play (PnP) que um novo dispositivo foi detectado. O gerenciador de PnP consulta o driver de hub driver sobre todos os IDs de hardware do dispositivo e, em seguida, notifica o sistema operacional Windows de que um novo dispositivo precisa ser instalado. Nesse cenário, o usuário verá uma janela de instalação de hardware.
- 6. Por que estou vendo dispositivos periféricos conectados à dock station pararem de responder após a recuperação de uma interrupção no fornecimento de energia?
  - A dock station foi desenvolvida para funcionar apenas com a fonte de alimentação CA e não é compatível com o retorno da fonte de energia do sistema (alimentada pela porta Type-C do sistema). Um evento de perda de energia vai desconectar todos os dispositivos conectados ao dock station. Mesmo quando você restaurar a fonte de alimentação AC, a ancoragem pode ainda não funcionar corretamente, pois a dock ainda precisa negociar o contrato de energia adequado com a porta Type-C do sistema e estabelecer uma conexão EC-para-dock-EC do sistema.
  - Desconecte e reconecte o adaptador CA da parte traseira da dock station para corrigir esse problema.
- Entrar na configuração do BIOS usando F2 ou F12 não funciona no POST a partir de um teclado externo conectado à dock station. Ele é inicializado no sistema operacional e o teclado e o mouse só funcionam depois que o sistema operacional for inicializado.
  - Para ativar as opções de configuração de pré-inicialização usando F2 e F12 a partir da dock station, você deve habilitar o suporte de inicialização para dispositivos Thunderbolt e deve definir a inicialização rápida como **Enabled** ou **Auto Enabled** no BIOS.

# Solução de problemas da Dell Thunderbolt Dock - WD22TB4

### Tópicos:

• Sintomas e soluções

## Sintomas e soluções

#### Tabela 18. Sintomas e soluções

| Sintomas                                                                                                    | Soluções sugeridas                                                                                                    |
|----------------------------------------------------------------------------------------------------|----------------------------------------------------------------------------------------------------|
| 1. Não há vídeo nos monitores conectados à porta High Definition<br>Multimedia Interface (HDMI) ou à porta DisplayPort (DP) na dock<br>station. | <ul> <li>Certifique-se de que os drivers e o BIOS mais recentes para<br/>o seu computador e a dock station estejam instalados no seu<br/>computador.</li> </ul>                                                                                                    |
|                                                                                                    | <ul> <li>Certifique-se de que o computador esteja conectado<br/>firmemente à dock station. Tente desconectar e reconectar a<br/>dock station ao notebook.</li> </ul>                                                                                                    |
|                                                                                                    | <ul> <li>Desconecte ambas as extremidades do cabo de vídeo e<br/>verifique se há danos/pinos tortos. Firmemente reconecte o<br/>cabo ao monitor e à dock station.</li> </ul>                                                                                                    |
|                                                                                                    | <ul> <li>Certifique-se de que o cabo de vídeo (HDMI ou DisplayPort)<br/>esteja conectado corretamente ao monitor e à dock station.<br/>Certifique-se de selecionar a fonte de vídeo correta no seu<br/>monitor (consulte a documentação do monitor para obter mais<br/>informações sobre como alterar a fonte de vídeo).</li> </ul> |
|                                                                                                    | <ul> <li>Verifique as configurações de resolução no computador. O seu<br/>monitor pode suportar resoluções mais altas do que a dock<br/>station é capaz de suportar. Consulte a Tabela de resolução<br/>da tela para obter mais informações sobre a capacidade de<br/>resolução máxima.</li> </ul>                                  |
|                                                                                                    | <ul> <li>Se o monitor estiver conectado à dock station, a saída de vídeo<br/>no seu computador pode estar desativada. Você pode ativar<br/>a exibição de vídeo usando o Intel Graphics Control Panel ou<br/>consultar o Guia do usuário do computador.</li> </ul>                                                                   |
|                                                                                                    | <ul> <li>Se apenas um monitor é mostrado, enquanto o outro não é,<br/>vá para as Propriedades de exibição do Windows e, em Vários<br/>monitores, selecione a saída para o segundo monitor.</li> </ul>                                                                                                    |
|                                                                                                    | <ul> <li>Ao usar a placa gráfica Intel e a LCD do sistema, somente duas<br/>telas são compatíveis.</li> </ul>                                                                                                    |
|                                                                                                    | <ul> <li>Para as placas gráficas dedicadas NVIDIA ou AMD, a dock<br/>station é compatível com três monitores externos mais a LCD<br/>do sistema.</li> </ul>                                                                                                    |
|                                                                                                    | <ul> <li>Tente com um monitor e um cabo diferentes em boas<br/>condições, se possível.</li> </ul>                                                                                                    |
| 2. O vídeo no monitor conectado está distorcido ou cintilando.                                                                                  | <ul> <li>Redefina o monitor para os padrões de fábrica. Consulte o Guia<br/>do usuário do monitor para obter mais informações sobre como<br/>redefinir o monitor para os padrões de fábrica.</li> </ul>                                                                                                    |
|                                                                                                    | <ul> <li>Certifique-se de que o cabo de vídeo (HDMI ou DisplayPort)<br/>esteja conectado com firmeza ao monitor e à dock station.</li> <li>Desconecte e reconecte o monitor da dock station.</li> </ul>                                                                                                    |

#### Tabela 18. Sintomas e soluções (continuação)

| Sintomas                                                                                                 | Soluções sugeridas                                                                                                    |
|----------------------------------------------------------------------------------------------------|----------------------------------------------------------------------------------------------------|
|                                                                                                    | <ul> <li>Primeiro, desligue a dock station desconectando o cabo Type-C e, em seguida, removendo o adaptador de energia da dock.<br/>Ligue a dock station conectando o adaptador de alimentação à dock antes de conectar o cabo Type-C ao computador.</li> <li>Desencaixe e reinicialize o sistema se as etapas acima não funcionarem.</li> </ul>                                                                                                    |
| <ol> <li>O vídeo no monitor conectado não está exibindo como um<br/>monitor estendido.</li> </ol>        | <ul> <li>Certifique-se de que o driver Intel HD Graphics esteja instalado<br/>no Gerenciador de dispositivos do Windows.</li> <li>Certifique-se de que o driver nVIDIA ou AMD Graphics esteja<br/>instalado no Gerenciador de dispositivos do Windows.</li> <li>Abra as Propriedades de exibição do Windows e vá para o<br/>controle Vários monitores para definir a exibição para o modo<br/>estendido.</li> </ul>                                                                                                    |
| 4. As portas USB não estão funcionando na dock station.                                                  | <ul> <li>Certifique-se de que os drivers e o BIOS mais recentes para o seu computador e a dock station estejam instalados no seu computador.</li> <li>Se a configuração do BIOS tem uma opção de USB habilitado/desabilitado, certifique-se de que esteja definida como Habilitado.</li> <li>Verifique se o dispositivo é detectado no Gerenciador de dispositivos do Windows e se os drivers de dispositivo corretos estão instalados.</li> <li>Certifique-se de que a dock station esteja conectada firmemente ao notebook. Tente desconectar e reconectar a dock station ao computador.</li> <li>Verifique as portas USB. Tente conectar o dispositivo USB à outra porta.</li> <li>Primeiro, desligue a dock station desconectando o cabo Type-C e, em seguida, removendo o adaptador de energia da dock. Ligue a dock station conectando o adaptador de alimentação à dock antes de conectar o cabo Type-C ao computador.</li> </ul>                                 |
| 5. O conteúdo da High-Bandwidth Digital Content Protection<br>(HDCP) não é exibido no monitor conectado. | <ul> <li>A Dock Dell é compatível com HDCP até a versão 2.2.</li> <li>NOTA: O monitor/a tela do usuário precisa ser compatível com HDCP 2.2</li> </ul>                                                                                                    |
| 6. A porta LAN não está funcionando.                                                                     | <ul> <li>Certifique-se de que os drivers e o BIOS mais recentes para o seu computador e a dock station estejam instalados no seu computador.</li> <li>Certifique-se de que o controlador Realtek Gigabit Ethernet esteja instalado no Gerenciador de dispositivos do Windows.</li> <li>Se a configuração do BIOS tem uma opção de LAN/GBE habilitada/desabilitada, certifique-se de que esteja definida como Habilitada.</li> <li>Certifique-se de que o cabo Ethernet esteja conectado firmemente à dock station e ao hub/roteador/firewall.</li> <li>Verifique os LEDs de status do cabo Ethernet para confirmar a conectividade. Reconecte ambas as extremidades do cabo Ethernet, caso o LED não acenda.</li> <li>Primeiro, desligue a dock station desconectando o cabo Type-C e, em seguida, removendo o adaptador de energia da dock. Ligue a dock station conectando o adaptador de alimentação à dock antes de conectar o cabo Type-C ao computador.</li> </ul> |
| 7. O LED do cabo não acende depois de ser conectado ao host.                                             | <ul> <li>Verifique se a WD22TB4 está conectada à fonte de alimentação CA.</li> <li>Certifique-se de que o notebook esteja conectado à dock station. Tente se desconectar e reconectar à dock station.</li> </ul>                                                                                                    |

### Tabela 18. Sintomas e soluções (continuação)

| Sintomas                                                                                                    | Soluções sugeridas                                                                                                    |
|----------------------------------------------------------------------------------------------------|----------------------------------------------------------------------------------------------------|
|                                                                                                    | <ul> <li>Certifique-se de que a porta do host seja compatível com<br/>MFDP.</li> </ul>                                                                                                    |
| 8. A porta USB não funciona no ambiente pré-sistema operacional.                                                                                                    | <ul> <li>Acesse BIOS &gt; Integrated Devices para ver as opções de configuração de USB/Thunderbolt e certifique-se de que as seguintes opções estejam marcadas:</li> <li>1. Habilitar suporte à inicialização via USB</li> <li>2. Ativar a porta USB externa</li> <li>3. Habilitar suporte a inicialização via Thunderbolt</li> </ul>                                                                                                    |
| 9. A inicialização PXE na dock station não funciona.                                                                                                    | <ul> <li>Acesse BIOS &gt; System Management para ver opções de<br/>NIC integrada e selecione Enabled w/PXE.</li> <li>Se a configuração do BIOS no computador tem a página USB/<br/>Thunderbolt Configuration, verifique se estas opções foram<br/>selecionadas:</li> <li>1. Habilitar suporte à inicialização via USB</li> <li>2. Habilitar suporte a inicialização via Thunderbolt</li> </ul>                                                                                                    |
| 10. A inicialização via USB não funciona.                                                                                                    | <ul> <li>Se o BIOS tem a página USB/Thunderbolt Configuration, verifique se estas opções foram selecionadas:</li> <li>1. Habilitar suporte à inicialização via USB</li> <li>2. Ativar a porta USB externa</li> <li>3. Habilitar suporte a inicialização via Thunderbolt</li> </ul>                                                                                                    |
| 11. O adaptador CA é exibido como "Not Installed" na página<br>Battery Information da configuração de BIOS da Dell quando o<br>cabo Type-C/Thunderbolt 3 Type-C está conectado. | <ul> <li>1. Verifique se a WD22TB4 está conectada corretamente ao próprio adaptador (130 W).</li> <li>2. Certifique-se de que o LED do cado da dock station esteja aceso.</li> <li>3. Desconecte e, então, reconecte o cabo Type-C/Thunderbolt 4 (Type-C) ao computador.</li> </ul>                                                                                                    |
| 12. Periféricos conectados à dock station não funcionam em um<br>ambiente pré-sistema operacional.                                                                              | <ul> <li>O suporte à inicialização via Thunderbolt é desativado por padrão na configuração do BIOS do seu computador Dell. Com tais configurações padrão, a dock station e os periféricos conectados à ela não funcionam em um ambiente pré-sistema operacional.</li> <li>Se a configuração do BIOS no computador tem a página USB/ Thunderbolt Configuration, selecione as estas opções para ativar a função de dock station em um ambiente pré-sistema operacional:</li> <li>Enable External USB Port (Ativar a porta USB externa)</li> <li>Enable Thunderbolt Boot Support (Habilitar suporte a inicialização via Thunderbolt)</li> </ul> |
| 13. A mensagem de alerta "You have attached an undersized power<br>adapter to your system or Undersized adapter" aparece quando a<br>dock station é conectada ao computador.    | <ul> <li>Certifique-se de que a dock station esteja conectada<br/>corretamente ao seu próprio adaptador de energia.<br/>Computadores que exigem mais de 130 W de entrada de<br/>alimentação também devem ser conectados ao respectivo<br/>adaptador de energia para dar carga e ter um desempenho<br/>ideal.</li> </ul>                                                                                                    |
| 14. A mensagem de advertência "Undersized power adapter" é<br>exibida e o LED do cabo está apagado.                                                                             | O conector de encaixe foi desconectado das portas USB/<br>Thunderbolt do sistema. Reconecte o cabo de acoplamento do<br>sistema, aguarde 15 segundos ou mais e, em seguida, encaixe<br>novamente.                                                                                                    |
| 15. Nenhum monitor externo. USB ou dados e o LED do cabo está apagado.                                                                                                    | <ul> <li>O conector de encaixe foi desconectado das portas<br/>USB/Thunderbolt do sistema. Reconecte o conector de<br/>acoplamento.</li> <li>Desencaixe e reinicialize o sistema se as etapas acima não<br/>funcionarem.</li> </ul>                                                                                                    |

#### Tabela 18. Sintomas e soluções (continuação)

| Soluções sugeridas                                                                                                    |
|----------------------------------------------------------------------------------------------------|
| <ul> <li>Evite mover o sistema/a dock station quando o cabo de<br/>acoplamento está conectado ao sistema.</li> </ul>                                                                                                    |
| <ul> <li>Por favor, desmarque a opção Control WLAN radio no BIOS.</li> <li>A opção está disponível em - Configurações -&gt; Gerenciamento de energia -&gt; Controle de rádio sem fio</li> </ul>                                                                                                    |
| <ul> <li>Desconecte o USB Type-C do sistema e o adaptador de energia da WD22TB4.</li> <li>Reconecte o adaptador CA da WD22TB4.</li> <li>O LED da dock station WD22TB4 pisca três vezes.</li> </ul>                                                                                                    |
| <ul> <li>Verifique se o BIOS/firmware/driver está atualizado.</li> <li>Caso sim: <ul> <li>Reinicie a dock station.</li> </ul> </li> <li>Caso sim: <ul> <li>Reconecte o adaptador CA da dock station</li> <li>Reinicie a dock station.</li> </ul> </li> <li>Caso sim: <ul> <li>Reconecte o adaptador CA da dock station</li> <li>Reinicie a dock station.</li> </ul> </li> <li>Caso sim: <ul> <li>Reconecte o adaptador CA da dock station</li> <li>Reinicie a dock station.</li> </ul> </li> <li>Ative a matriz de suporte de exibição da WD22TB4</li> </ul> |
|                                                                                                    |

# Como obter ajuda e entrar em contato com a Dell

### Recursos de auto-ajuda

Você pode obter informações e ajuda sobre produtos e serviços da Dell, usando estes recursos de auto-ajuda:

#### Tabela 19. Recursos de auto-ajuda

| Recursos de auto-ajuda                                                                                                    | Local do recurso                                                                                                    |  |  |
|----------------------------------------------------------------------------------------------------|----------------------------------------------------------------------------------------------------|--|--|
| Informações sobre produtos e serviços da Dell                                                                                                    | www.dell.com                                                                                                    |  |  |
| Aplicativo My Dell                                                                                                    | Deell                                                                                                    |  |  |
| Dicas                                                                                                    | *                                                                                                    |  |  |
| Entrar em contato com o suporte                                                                                                    | Na pesquisa do Windows, digite Contact Support e pressione<br>a tecla Enter.                                                                                                    |  |  |
| Ajuda online para sistema operacional                                                                                                    | www.dell.com/support/windows                                                                                                    |  |  |
| Acesse as principais soluções, diagnósticos, drivers e downloads, e<br>saiba mais sobre seu computador por meio de vídeos, manuais e<br>documentos. | Seu computador Dell é identificado exclusivamente por uma<br>etiqueta de serviço ou código de serviço expresso. Para ver<br>os recursos de suporte relevantes para seu computador Dell,<br>digite a etiqueta de serviço ou o código de serviço expresso em<br>www.dell.com/support.                                                                                                    |  |  |
|                                                                                                    | Para obter mais informações sobre como localizar a etiqueta<br>de serviço de seu computador, consulte Localizar a etiqueta de<br>serviço em seu computador.                                                                                                    |  |  |
| Artigos da base de conhecimento da Dell para solucionar diversos problemas relacionados ao computador.                                              | <ol> <li>Acesse www.dell.com/support (em inglês).</li> <li>Na barra de menu, na parte superior da página suporte, selecione Suporte &gt; Base de Conhecimento.</li> <li>No campo de pesquisa da página da base de conhecimento, digite a palavra-chave, o assunto ou o número do modelo e, em seguida, clique ou toque no ícone de pesquisa para visualizar os artigos relacionados.</li> </ol> |  |  |

### Como entrar em contato com a Dell

Para entrar em contato com a Dell para tratar de assuntos de vendas, suporte técnico ou questões de atendimento ao cliente, consulte www.dell.com/contactdell.

**NOTA:** A disponibilidade varia de acordo com o país/região e com o produto, e alguns serviços podem não estar disponíveis em seu país/sua região.

() NOTA: Se não tiver uma conexão Internet ativa, você pode encontrar as informações de contato sobre sua fatura, nota fiscal, nota de compra ou no catálogo de produtos Dell.